# Get Eduroam app

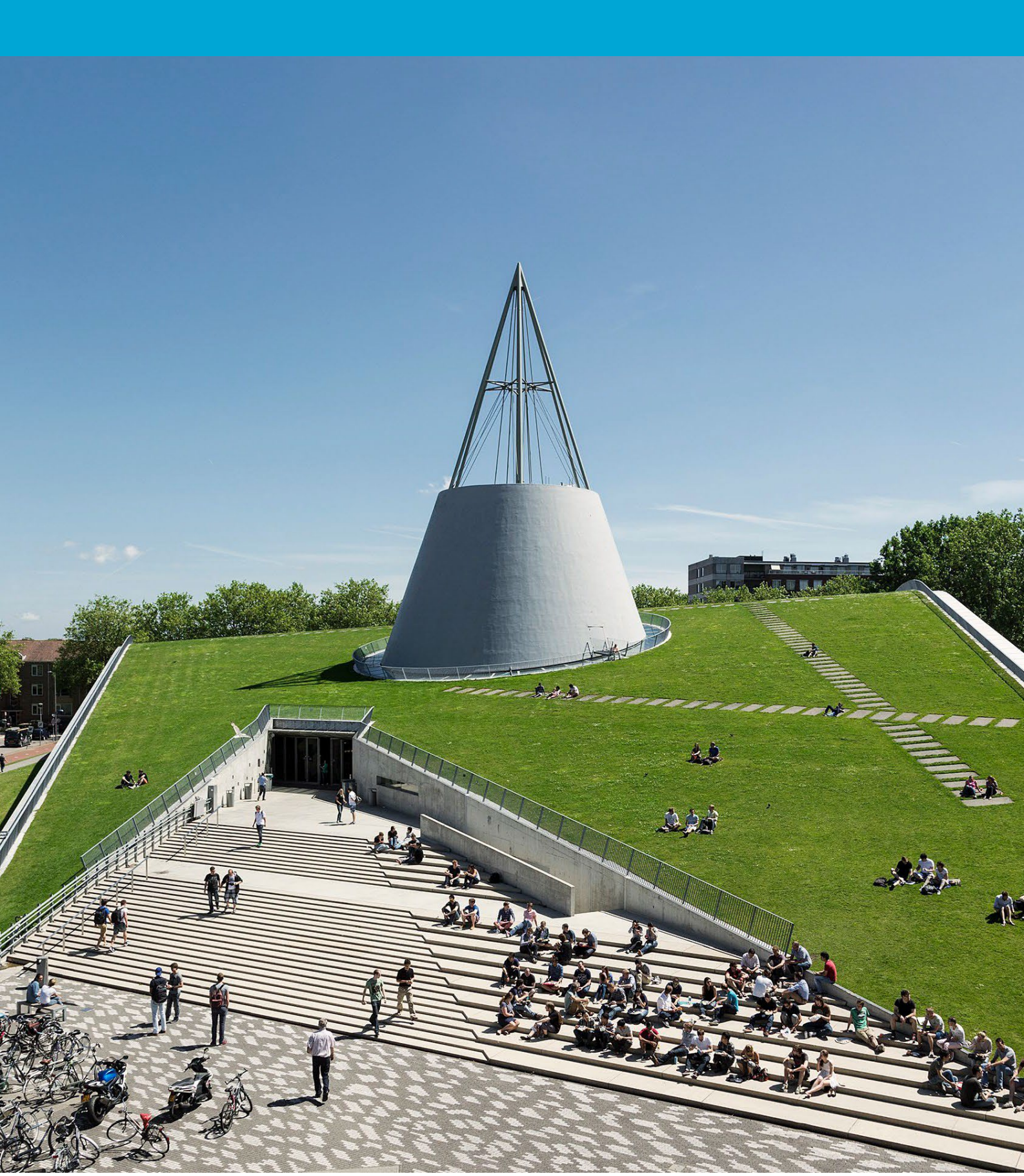

(This page was intentionally left blank

### Table of Contents

| 1 | Inst | ructions            | 4 |
|---|------|---------------------|---|
| 1 | .1   | Download the app    | 4 |
| 1 | .2   | Configuration steps | 4 |

## 1 Instructions

#### 1.1 Download the app

Download the Get Eduroam app for your platform.

- <u>Android</u>
- iOS/iPadOS
- <u>Windows</u>
- <u>Linux</u> (Click on the download button, select your organization (Delft), select Linux, click on "choose another installer to download" and select Linux. You can now download the Linux Eduroam file).

### 1.2 Configuration steps

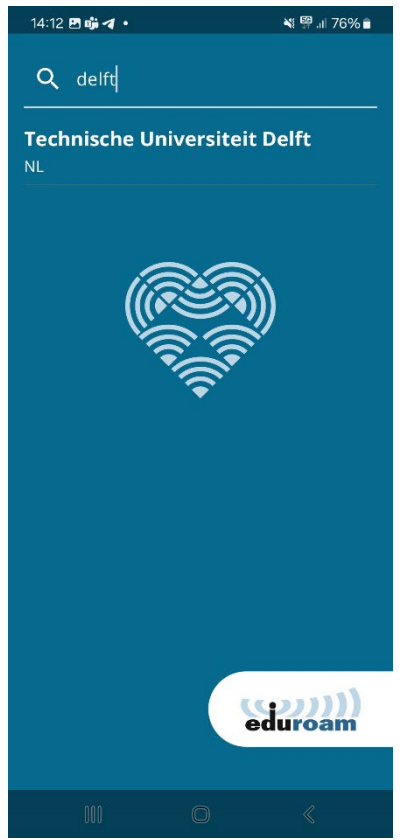

Step 1: Start the app and select your organization (Delft).

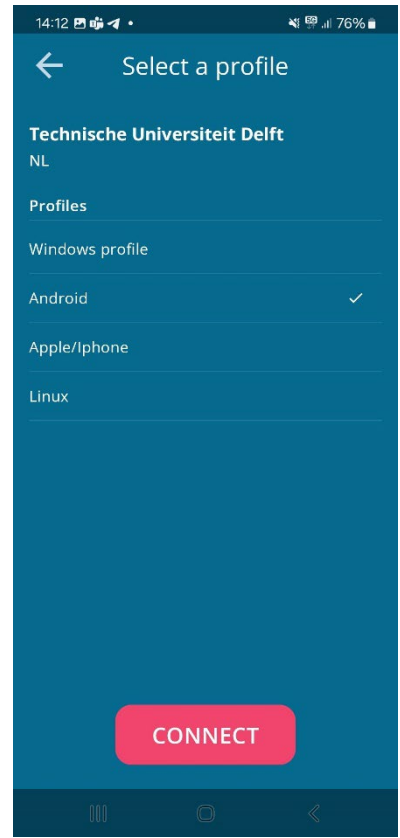

Step 2: Select your profile and click on "connect".

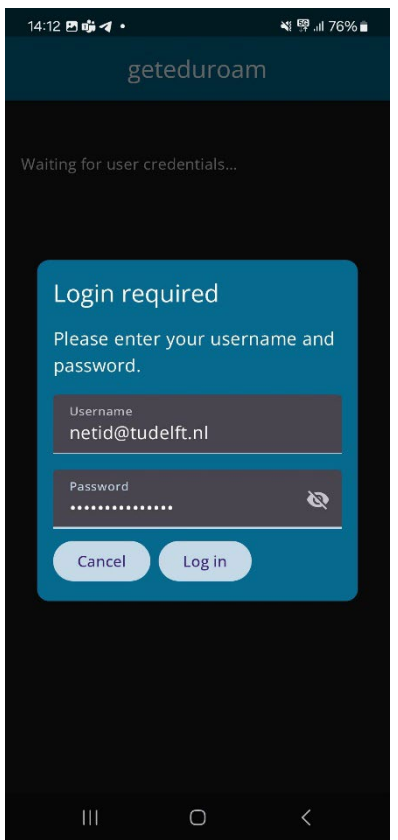

Step 3: Login with <u>netid@tudelft.nl</u> and your netid password.

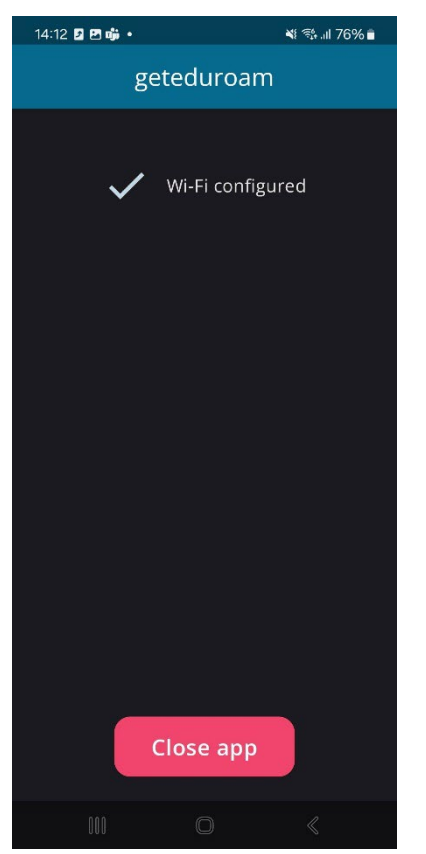

Step 5: Eduroam is connected you can now close the app.

| 14:12 🖪 🖬 | ×1.                                   |                                         | 💐 🕮 .il 76% 🛢                    |
|-----------|---------------------------------------|-----------------------------------------|----------------------------------|
|           | gete                                  | eduroa                                  |                                  |
|           | <ul> <li>V</li> </ul>                 |                                         |                                  |
|           | Save this<br>geteduroa<br>to your pho | <b>s network</b><br>m wants to :<br>one | <b><?</b><br/>save a network</b> |
|           | e                                     | eduroam                                 |                                  |
| Cance     | el                                    |                                         | Save                             |
|           |                                       | 0                                       | <                                |

Step 4: Save Eduroam to to your phone.